1. Export Data on Data Entry Software.

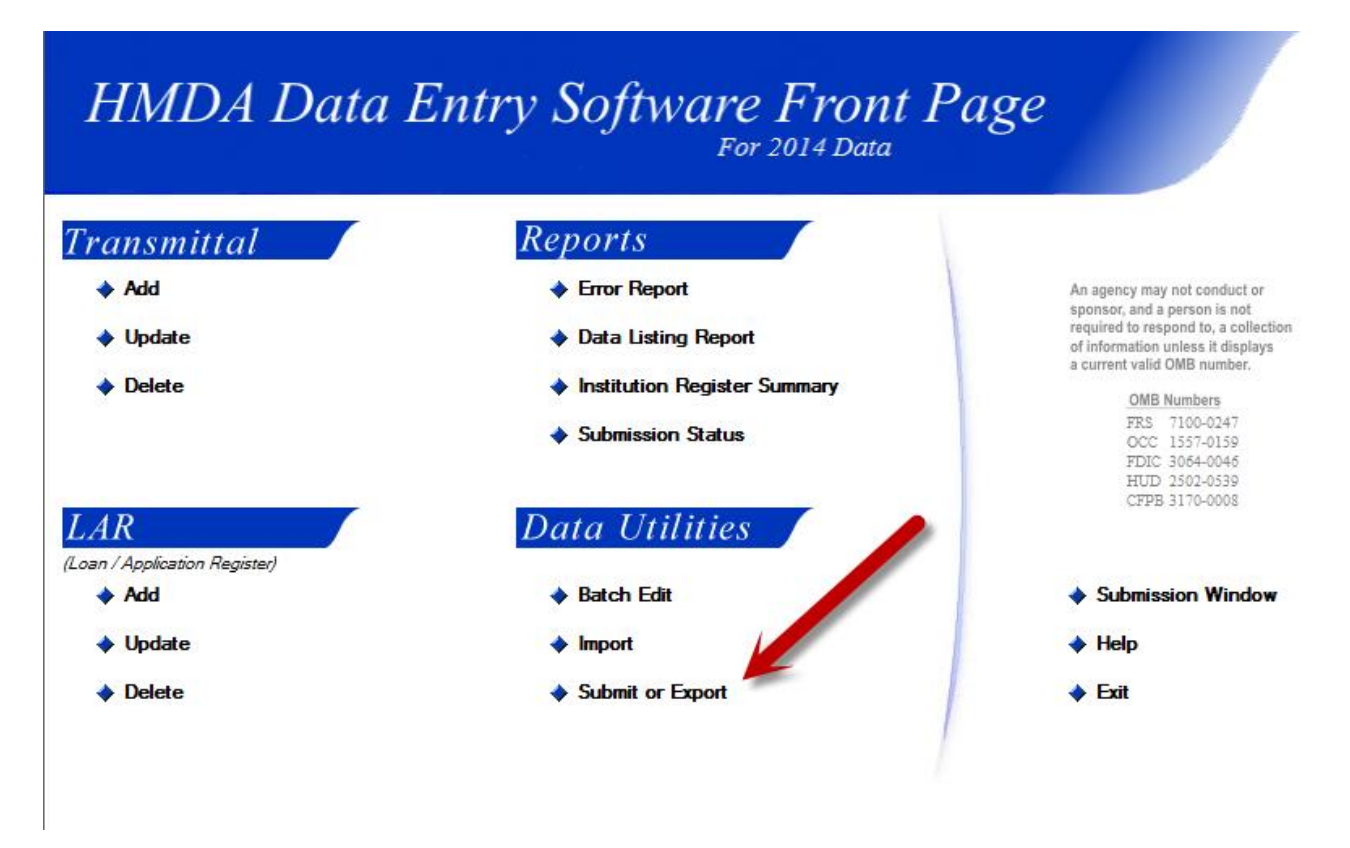

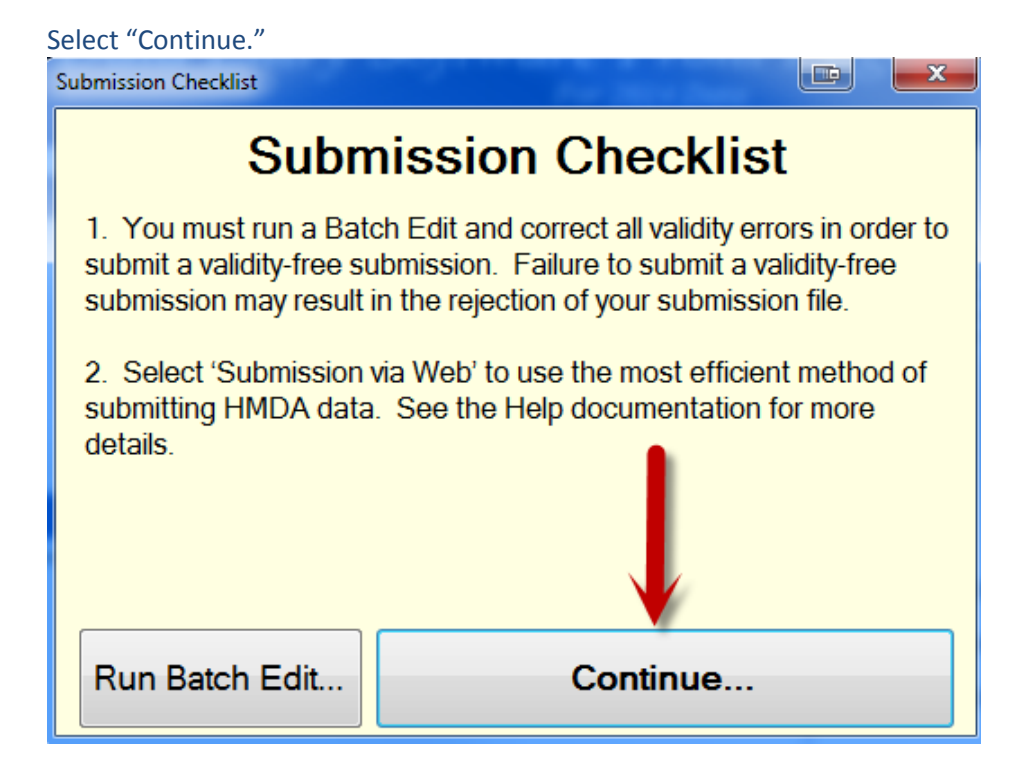

| Lnoose the "Export for Other Purposes" Radial Button and Press "OK. |         |  |  |  |
|---------------------------------------------------------------------|---------|--|--|--|
| Submit or Export Options                                            |         |  |  |  |
| Select option                                                       | ок      |  |  |  |
| Submission via Web                                                  |         |  |  |  |
| Export to Regulatory Agency via Postal Service                      | Canad   |  |  |  |
| Export to Regulatory Agency via Internet e-mail                     | Caricei |  |  |  |
| Export for Other Purposes                                           |         |  |  |  |
| Export to Home Office                                               | Help    |  |  |  |
|                                                                     |         |  |  |  |

## Choose the "Export for Other Purposes" Radial Button and Press "OK."

Save onto wherever you'd like to save the file, then Click "Begin."

| Export For Other Purposes                                                                    |                                                  |                 |
|----------------------------------------------------------------------------------------------|--------------------------------------------------|-----------------|
| Export Options<br>Current Submission<br>Respondent ID:<br>Agency:<br>Activity Year:<br>Name: | 0000019850<br>3 - FDIC<br>2014<br>WEST GATE BANK | Begin<br>Cancel |
| Target File<br>ers \m 1axe02\Desktop                                                         | H0000019850_3_2014.DAT Bro                       | Help            |
| Export Type<br>Standard HM<br>ASCII Delimite<br>Public File<br>Action Taken                  | DA<br>ed<br>Date                                 |                 |

## Press "OK."

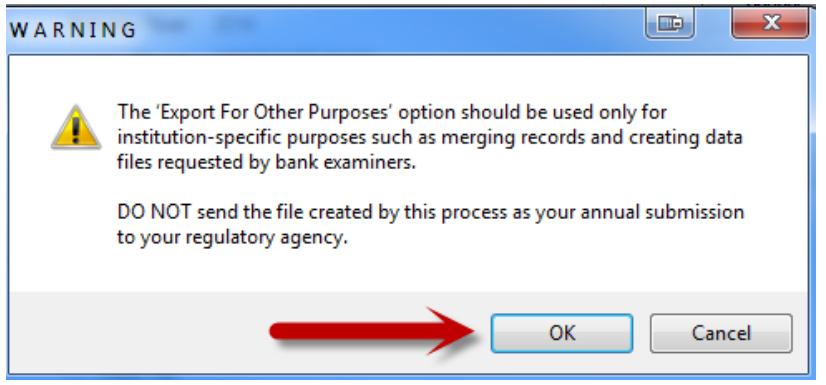

Once the process is complete, select "Yes."

| gress         |                                |  |
|---------------|--------------------------------|--|
|               |                                |  |
|               | COMPLETE                       |  |
|               | SUCCESS!                       |  |
| - AJCITIC     | Export completed successfully! |  |
| O Public File | Navigate to export directory?  |  |
| Action Tak    | e                              |  |
| _             | Yes No                         |  |

This will then take you to where the file is saved. This is good for when you are now ready to Open Excel, and want to know the pathname of where to obtain the file.

- 2. At this time, go to the following site to find out the character lengths of the .DAT File.
  - a. http://www.ffiec.gov/hmda/pdf/spec2015.pdf
  - b. The character lengths can be found on page 8.
- 3. Open Excel
- 4. Go to "File" and select "Open from Computer- Select Documents and now you have the Window with files visible open, this is where you can select the .DAT file to open" if you are using Windows 2013 Excel. Otherwise, please consult with your IT department and find out how to prompt the open window to populate in Excel.

5. The following screen will populate and you can decide what to import (Click Next):

| Text Import Wizard - Step 1 of 3                                                                                                    |  |  |  |  |  |
|----------------------------------------------------------------------------------------------------|--|--|--|--|--|
| The Text Wizard has determined that your data is Fixed Width.                                                                                       |  |  |  |  |  |
| If this is correct, choose Next, or choose the data type that best describes your data.                                                             |  |  |  |  |  |
| Original data type                                                                                                    |  |  |  |  |  |
| <ul> <li>Choose the file type that best describes your data:</li> <li>Delimited - Characters such as commas or tabs separate each field.</li> </ul> |  |  |  |  |  |
| Fixed width - Fields are aligned in columns with spaces between each field.                                                                         |  |  |  |  |  |
| Start import at row: 1 🚔 File origin:                                                                                                    |  |  |  |  |  |
| My data has headers.                                                                                                    |  |  |  |  |  |
| Preview of file C:\Users\m1axe02\Desktop\Pr. 90019850_3_2014.DAT.                                                                                   |  |  |  |  |  |
| 1 1<br>2 20<br>3 20<br>4 20                                                                                                    |  |  |  |  |  |
|                                                                                                    |  |  |  |  |  |
| Cancel < Back <u>N</u> ext > <u>F</u> inish                                                                                                    |  |  |  |  |  |

6. On this screen, this is where you decide how to separate the data, here you can separate the data from the .DAT file for the values to go into specific cells. Do not worry about the first line of data where the respondent information is as this will be separated as you begin to slice your data. Our recommendation is to delete this first row and replace with Column Names of the data that you separate for reading feasibility, and saving the file with the following format "Your Institution Name\_Respondent ID\_Agency\_Year of Reporting"

| Text Import Wizard - Step 2 of 3                                                                                                    |                       |                | ? ×            |  |  |  |
|----------------------------------------------------------------------------------------------------|-----------------------|----------------|----------------|--|--|--|
| This screen lets you set field widths (column breaks).<br>Lines with arrows signify a column break.                                                     |                       |                |                |  |  |  |
| To CREATE a break line, click at the desired position.<br>To DELETE a break line, double click on the line.<br>To MOVE a break line, click and drag it. |                       |                |                |  |  |  |
| Data preview                                                                                                    | <u></u>               |                | 70             |  |  |  |
|                                                                                                    | Cancel < <u>B</u> ack | <u>N</u> ext > | <u>F</u> inish |  |  |  |

7. Once you select, "Finish" your data will come out separated.